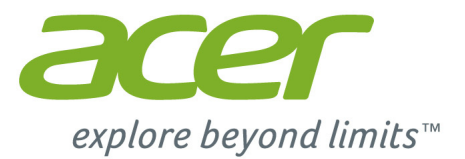

# Liquid M220 Podręcznik użytkownika

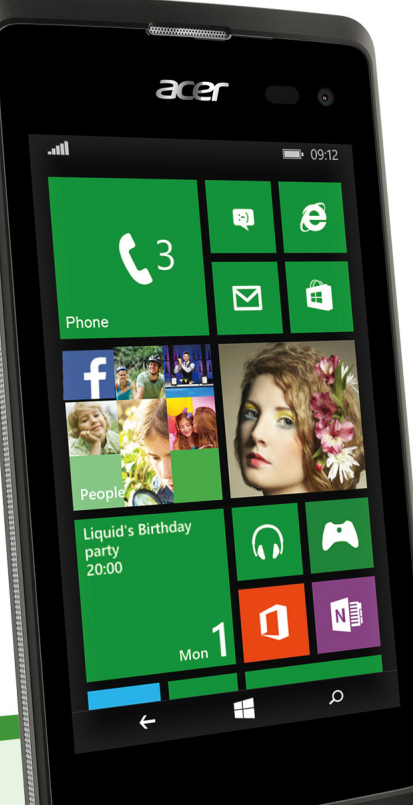

#### © 2015 Wszelkie prawa zastrzeżone

Acer Liquid M220 – podręcznik użytkownika Model: M220 Wersja publikacji: 04/2015

#### Ważne

Podręcznik ten zawiera informacje o własności, chronione prawami autorskimi. Informacje zawarte w poniższym podręczniku podlegają zmianom bez powiadomienia. Zawarte tutaj obrazy służą tylko celom referencyjnym i mogą zawierać informacje lub funkcje, które nie mają zastosowania w komputerze. Grupa Acer nie ponosi odpowiedzialności za błędy techniczne lub edytorskie oraz pominięcia w tym podręczniku.

 Smartfon Acer Liquid M220

 Numer modelu:

 Numer seryjny:

 Data zakupu:

 Miejsce zakupu:

# **S**PIS TREŚCI

| Konfiguracja                                            | 4 |
|---------------------------------------------------------|---|
| Rozpakowywanie smartfonu                                | 4 |
| Poznawanie smartfonu                                    | 4 |
| Widoki                                                  | 4 |
| Ładowanie akumulatora                                   | 5 |
| Rekede kerty SIM Jub microSD                            | 0 |
| Blokada kalty Slivi                                     | 9 |
| Korzystanie ze smartfonu 1                              | 0 |
| Pierwsze włączenie urządzenia 10                        | 0 |
| Wprowadzanie kodu PIN                                   | 0 |
| Aktywacja nowej karty SIM                               | 0 |
| Blokowanie smartfonu                                    | 1 |
| Uruchamianie smartfonu z trybu                          | ' |
| wstrzymania1                                            | 1 |
| Zmiana tapety ekranu blokady 1                          | 1 |
| Ekran startowy 12                                       | 2 |
| Ponowne rozmieszczanie kafelek na                       | _ |
| Ekranie startowym 1.<br>Drzypinapia elementów do Ekrany | 2 |
| startowego 1                                            | 3 |
| Centra1                                                 | 3 |
| Wyświetlanie aktualnie otwartych                        |   |
| aplikacji 1                                             | 3 |
| Dodatkowe menu 14                                       | 4 |
| Ikony stanu 14                                          | 4 |
| Regulacja głośności 14                                  | 4 |
| Wprowadzanie tekstu 1                                   | 5 |
| Tekst podpowiadany1                                     | 5 |
| Osoby 1                                                 | 6 |
| Centrum osoby 10                                        | 6 |
| Dodawanie kontaktu 1                                    | 7 |
| Edycja kontaktu1                                        | 7 |
| Przypnij kontakt do Ekranu startowego 1                 | 1 |
| Wykonywanie połączeń 18                                 | 8 |
| Przed wykonaniem połączenia 18                          | 8 |
| Wykonywanie połączenia 18                               | 8 |
| Wykonywanie połączenia alarmowego 1                     | 8 |
| Wybieranie numeru międzynarodowego 1                    | 9 |
| Zapiswapie wybranego pumoru do                          | 9 |
| kontaktów                                               | 0 |
| Łączenie się z jednym z kontaktów 2                     | Ō |
| Odbieranie lub odrzucanie połączenia 2                  | 0 |
| Kończenie połączenia 2                                  | 1 |
| Ekran połączenia głosowego 2                            | 1 |
| Używanie funkcji głośnomówiącej 2                       | 1 |
| numerycznej wyświetlanej na ekranie 2                   | 2 |
| Wyciszanie rozmowy                                      | 2 |
| Wstrzymywanie połączenia2                               | 2 |
| Połączenia konferencyjne 2                              | 2 |

| Prywatna rozmowa z jednym uczestnikiem | 23        |
|----------------------------------------|-----------|
| Wiadomości                             | 24        |
| Tworzenie nowej wiadomości             | 24        |
| Odpowiadanie na wiadomość              | 25        |
| Wiadomości MMS                         | 25        |
| Odbieranie wiadomości MMS              | 26        |
| Dyktowanie wiadomości                  | 26        |
| Ustawienia wiadomości                  | 27        |
| Wiadomości alarmowe                    | 27        |
| Połaczenie z Internetem                | 28        |
| Przegladanie stron internetowych       | 28        |
| Korzystanie z przegladarki             | 28        |
| Konfiguracja konta e-mail              | 29        |
| Sklep Windows                          | 30        |
| Mapy i nawigacja                       | 30        |
| Korzystanie z mapy                     | 31        |
| Korzystanie z aparatu                  | 32        |
| Ikony i ustawienia aparatu             | 32        |
| Ustawienia zdjęć                       | 33        |
|                                        | 34        |
| Nogrwonio filmu                        | 24        |
|                                        | 34        |
|                                        | 54        |
| Akcesoria i wskazówki                  | 35        |
| Używanie zestawu słuchawkowego         | 35        |
| Udostępnianie połączenia               |           |
| internetowego                          | 35        |
| Załącznik                              | 37        |
| Często zadawane pytania i              |           |
| rozwiazywanie problemów                | 37        |
| Inne źródła pomocy                     | 38        |
| Ostrzażania i śradki ostrożności       | 20        |
|                                        | <b>39</b> |
| Pojazdy                                | 41        |
| Warunki pracy potencjalnie zagrażające |           |
| eksplozją                              | 42        |
| Połączenia ratunkowe                   | 43        |
| Jak dbać o smartfon                    | 43        |
| Dane techniczne                        | 45        |
| Wydajność                              | 45        |
| Wyświetlacz                            | 45        |
| Viulumeula                             | 40<br>46  |
| Połaczenie                             | 46        |
| Aparat                                 | 46        |
| Rozszerzenie                           | 46        |
| Akumulator                             | 47        |
| wymiary                                | 47        |
| Umowa licencyjna użytkownika           | 48        |

# KONFIGURACJA

## Rozpakowywanie smartfonu

Ten nowy smartfon jest dostarczany w ochronnym pudełku. Ostrożnie otworzyć pudełko i wyjąć zawartość. Jeżeli brakuje któregokolwiek z elementów lub jest uszkodzony, należy bezzwłocznie skontaktować się ze swym dostawcą:

- Nowy smartfon Acer
- Kabel USB
- Zasilacz prądu przemiennego
- Zestaw słuchawkowy

## Uwaga

Zawartość pudełka może być różna w zależności od kraju i regionu.

# Poznawanie smartfonu

## Widoki

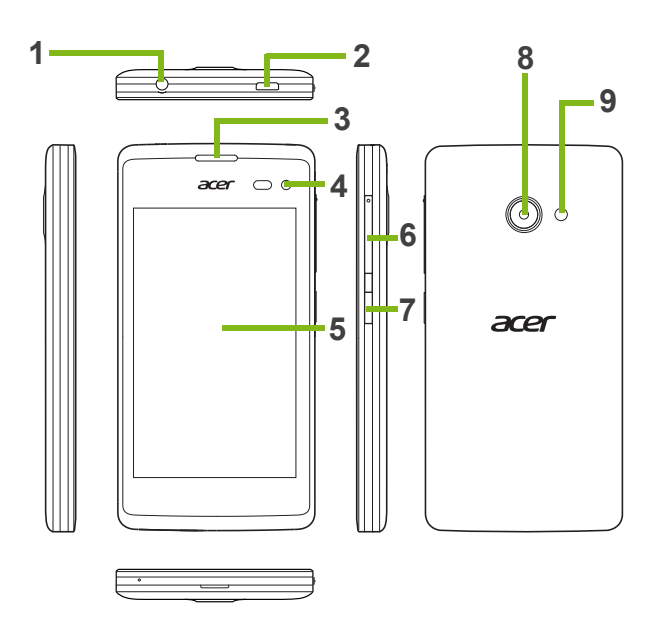

| Nr | Element                         | Opis                                                                                                    |
|----|---------------------------------|----------------------------------------------------------------------------------------------------|
| 1  | Gniazdo słuchawkowe<br>3,5 mm   | Umożliwia podłączenie do słuchawek stereo.                                                                                          |
| 2  | Złącze Micro USB                | Umożliwia podłączenie do kabla USB/ładowarki.                                                                                       |
| 3  | Głośnik smartfona               | Emituje dźwięk ze smartfonu; odpowiedni do<br>trzymania przy uchu.                                                                  |
| 4  | Aparat z przodu                 | Przeznaczony do autoportretów i czatów wideo online.                                                                                |
| 5  | Ekran dotykowy                  | 4-calowy pojemnościowy ekran dotykowy do<br>wyświetlania informacji, zawartości smartfona i<br>wprowadzania danych.                 |
| 6  | Przycisk regulacji<br>głośności | Umożliwia zwiększanie lub zmniejszanie<br>głośności smartfonu.                                                                      |
| 7  | Przycisk zasilania              | Naciśnij, aby włączyć/wyłączyć ekran lub przejść<br>do trybu wstrzymania; naciśnij i przytrzymaj, aby<br>włączyć/wyłączyć smartfon. |
| 8  | Aparat                          | Aparat umożliwiający tworzenie obrazów o<br>wysokiej rozdzielczości.                                                                |
| 9  | Lampa błyskowa                  | Lampa błyskowa LED do aparatu.                                                                                                    |

## Ładowanie akumulatora

Przed pierwszym użyciem smartfonu należy go ładować przez osiem godzin. Przy kolejnych użyciach można ładować akumulator tylko tak długo, jak to konieczne.

Podłącz przewód zasilacza prądu przemiennego do złącza micro USB w smartfonie.

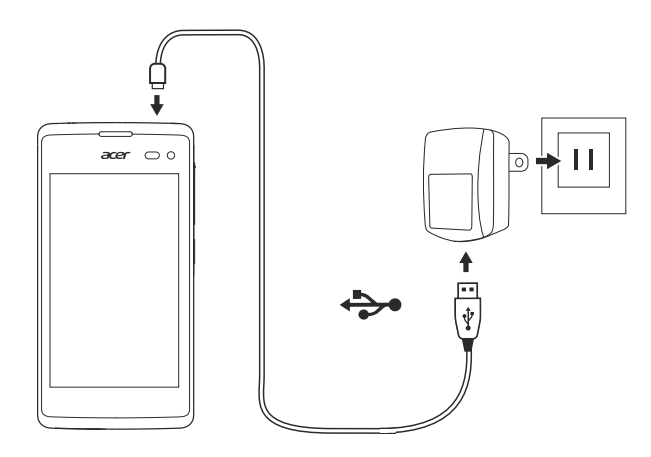

# Instalacja karty SIM lub microSD

Aby w pełni wykorzystać wszystkie możliwości telefoniczne tego smartfonu, należy zainstalować kartę SIM.

Ten nowy smartfon posiada wiele uchwytów na karty SIM; można zainstalować kilka kart SIM jednocześnie.

Ponadto można zwiększyć pamięć smartfonu, wkładając do oznaczonego gniazda kartę microSD.

1. Wyłącz smartfon, naciskając i przytrzymując przycisk zasilania.

2. Wsuń paznokieć do szczeliny u dołu telefonu i zdejmij pokrywę.

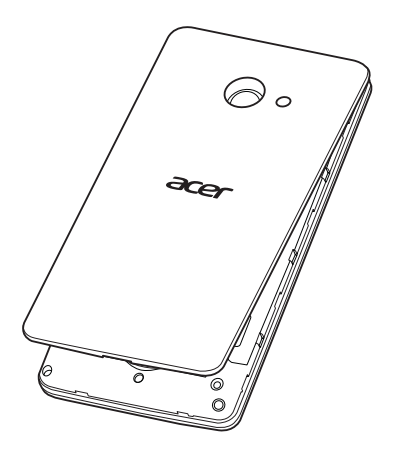

3. Włóż kartę SIM lub microSD zgodnie z ilustracją.

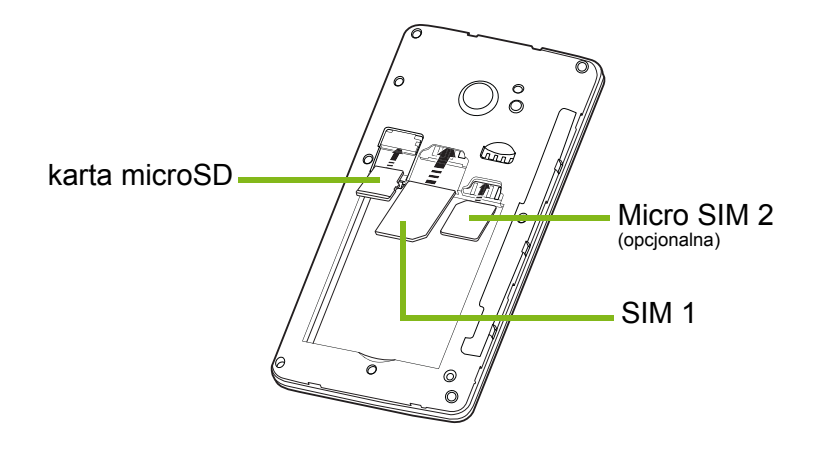

**Uwaga:** Smartfon może być wyposażony w jedno lub dwa gniazda SIM w zależności od modelu.

4. Wyrównaj złącza złotego koloru akumulatora ze złączami u góry komory akumulatora i włóż go na miejsce.

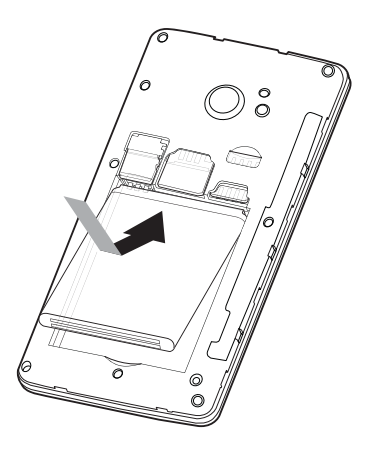

5. Załóż pokrywę na miejsce, dopasowując zapadki znajdujące się na niej do szczelin w smartfonie. Delikatnie naciśnij pokrywę, aż zatrzaśnie się w miejscu.

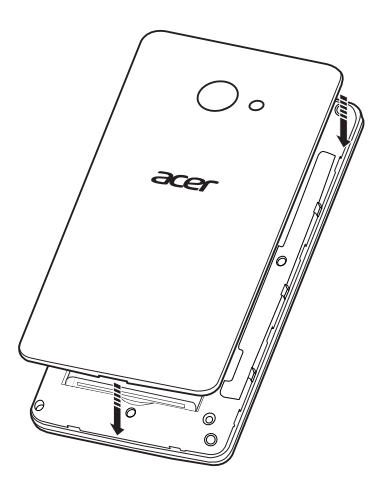

## Blokada karty SIM

Ten smartfon może być wyposażony w blokadę karty SIM, co oznacza, że używanie kart SIM innych niż zapewnione przez operatora sieci będzie niemożliwe.

Aby anulować blokadę SIM, skontaktuj się z operatorem sieci.

# KORZYSTANIE ZE SMARTFONU

## Pierwsze włączenie urządzenia

Aby włączyć smartfon po raz pierwszy, naciśnij i przytrzymaj przycisk zasilania i poczekaj na włączenie się ekranu. Aby korzystać z tego smartfonu, należy najpierw skonfigurować żądane ustawienia.

Aby zakończyć konfigurację, postępuj zgodnie z instrukcjami wyświetlanymi na ekranie.

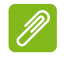

## Uwaga

Podczas konfiguracji zostanie wyświetlony monit o podanie identyfikatora Windows ID. Identyfikator Windows ID jest niezbędny w przypadku używania niektórych funkcji smartfonu.

## Wprowadzanie kodu PIN

Po włożeniu karty SIM do urządzenia po raz pierwszy może zajść potrzeba wprowadzenia kodu PIN przy użyciu klawiatury numerycznej wyświetlanej na ekranie. W zależności od ustawień wprowadzanie kodu PIN może być również wymagane po każdym włączeniu funkcji telefonu.

## Aktywacja nowej karty SIM

Pierwsze użycie karty SIM może wymagać jej uprzedniej aktywacji. Aby dowiedzieć się, jak to zrobić, skontaktuj się z operatorem sieci.

## Korzystanie z ekranu dotykowego

W tym smartfonie wybór elementów i wprowadzanie danych odbywa się przy użyciu ekranu dotykowego. Ekran należy stukać palcem.

Stuknij: Dotknij raz ekranu, aby otworzyć elementy i wybrać opcje.

**Przeciągnij**: Przytrzymaj palec na ekranie i przeciągnij palcem po ekranie, aby zaznaczyć tekst i obrazy.

**Stuknij i przytrzymaj**: Stuknij i przytrzymaj element, aby wyświetlić menu dostępnych dla niego działań. Na wyświetlonym menu stuknij działanie, które chcesz wykonać.

**Przewiń**: Aby przewinąć ekran w górę lub w dół, wystarczy przeciągnąć palcem w górę lub w dół ekranu w żądanym kierunku.

## Blokowanie smartfonu

Jeśli nie zamierzasz używać smartfonu, naciśnij i przytrzymaj przez chwilę przycisk zasilania, aby zablokować dostęp. Zapewni to oszczędność energii i uniemożliwi przypadkowe uruchomienie ewentualnych usług. Smartfon zostanie automatycznie zablokowany, jeśli nie będzie używany przez jedną minutę.

## Uruchamianie smartfonu z trybu wstrzymania

Jeśli ekran jest wyłączony i smartfon nie reaguje na stuknięcia ekranu lub przycisku na przednim panelu, smartfon został zablokowany i znajduje się w trybie wstrzymania.

Naciśnij przycisk zasilania, aby uruchomić smartfon z trybu wstrzymania. Przesuń ekran blokady w górę, aby odblokować smartfon.

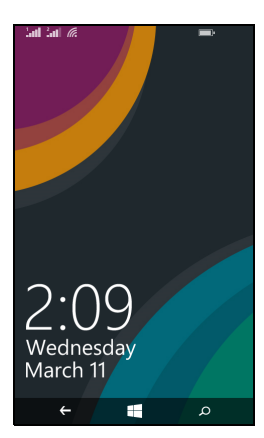

## Zmiana tapety ekranu blokady

Tapetę ekranu blokady można zmienić na wybrany przez siebie obraz.

- 1. Otwórz listę aplikacji i stuknij opcje Ustawienia > ekran blokady > wybierz tło.
- 2. Wybierz źródło nowego tła: Zdjęcia, Bing lub Facebook.
- Jeśli wybierzesz opcję zdjęcie, możesz stuknąć opcję zmień zdjęcie, aby wybrać zdjęcie z katalogu Z aparatu lub wstępnie załadowanego katalogu Tła.

## Uwaga

Jeśli zdjęcie przekracza dopuszczalny rozmiar, może zostać wyświetlony monit o jego przycięcie. Przenieś obszar, który chcesz użyć jako tapetę w pole przycinania i stuknij symbol ⊘ .

# **Ekran startowy**

Pierwszym ekranem widocznym po uruchomieniu smartfonu jest Ekran startowy. Na tym ekranie w *dynamicznych kafelkach* wyświetlany jest zbiór informacji aktualizowanych w czasie rzeczywistym. Stuknij kafelek, aby otworzyć zgodną aplikację lub Centrum (więcej informacji można znaleźć w rozdziale **patrz Centra na stronie 13**).

Kafelki pokazują np. ile masz nowych wiadomości, nieodebrane połączenia, album ze zdjęciami oraz serwis XBOX LIVE.

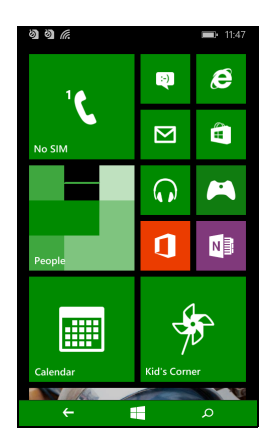

#### Uwaga

Na górze lub na dole ekranu może być więcej kafelków — przesuń palcem w górę lub w dół ekranu, aby je wyświetlić.

Przesuń palcem w lewo, aby wyświetlić pełne menu aplikacji i ustawień dostępnych na smartfonie.

# Ponowne rozmieszczanie kafelek na Ekranie startowym

- 1. Naciśnij i przytrzymaj kafelek, aż zostanie przestawiony.
- 2. Przeciągnij kafelek w miejsce, w które chcesz go przenieść; stuknij go, aby go zadokować.

## Uwaga

Zatrzymaj na górze lub na dole ekranu, aby przenieść kafelek na rozszerzony Ekran startowy.

## Przypinanie elementów do Ekranu startowego

Elementy można przypiąć do Ekranu startowego, aplikacji, plików lub kontaktów. Wszystkie aktualizacje kontaktów zostaną przypięte do Ekranu startowego.

Stuknij i przytrzymaj element, aby otworzyć menu i stuknij opcję **przypnij do Ekranu startowego**.

## Odpinanie kafelka

Stuknij i przytrzymaj kafelek, który chcesz odpiąć, a następnie stuknij ikonę odpinania.

## Centra

Aby ułatwić codzienne zadania, elementy można zorganizować w *Centra*. Istnieją wstępnie zdefiniowane Centra, w których są grupowane elementy o podobnej tematyce, np. Centrum *Osoby*. W tym Centrum można wyświetlać swoje kontakty i aktualizacje z sieci społecznościowych.

Inne wstępnie zdefiniowane Centra to:

- Biuro
- Zdjęcia
- Muzyka + Filmy

## Wyświetlanie aktualnie otwartych aplikacji

Stuknij i przytrzymaj przycisk Wstecz, aby wyświetlić miniatury aplikacji, które są aktualnie otwarte.

Stuknij ikonę, aby przeskoczyć do otwartej aplikacji.

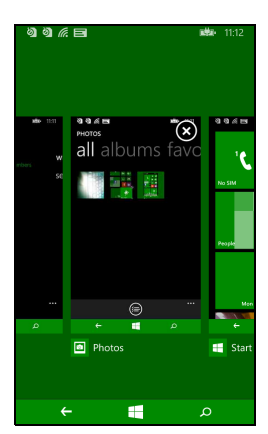

## **Dodatkowe menu**

Wiele aplikacji ma dodatkowe menu, które są dostępne przez przeciągnięcie w górę ikony "..." widocznej u dołu ekranu.

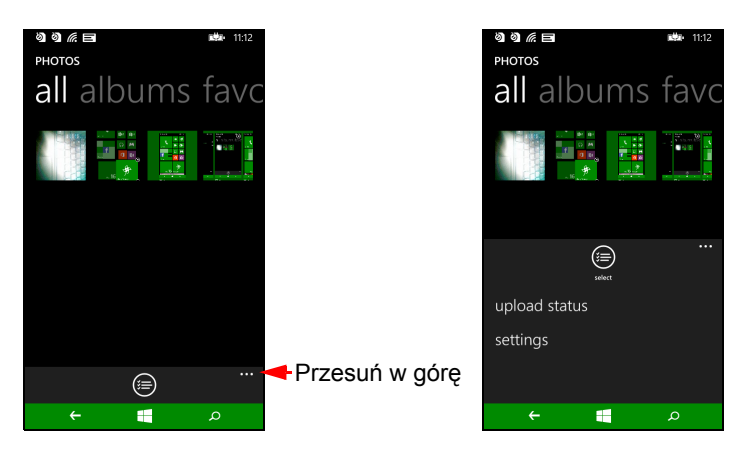

## Ikony stanu

Ikony widoczne na pasku stanu umożliwiają szybki przegląd stanu smartfonu. Aby wyświetlić pasek stanu, stuknij górę ekranu. Pasek stanu znika po kilku sekundach.

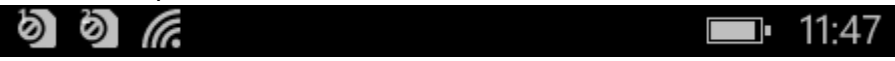

# Regulacja głośności

Do dostosowania głośności służą przyciski regulacji głośności z boku smartfonu. W celu wskazania ustawionego poziomu na górze ekranu zostaje wyświetlony pasek głośności. Przesuń pasek głośności w dół, aby dostosować pozostałe powiązane ustawienia.

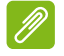

#### Uwaga

Stuknij ikonę po prawej stronie paska głośności, aby szybko przełączyć w tryb dzwonka lub wibracji.

Jeśli chcesz wybrać opcję wyciszenia, musisz wyłączyć wibracje.

# Wprowadzanie tekstu

Dostępna jest standardowa klawiatura ekranowa QWERTY, która umożliwia wprowadzanie tekstu. Stuknij i przytrzymaj klawisz, aby wybrać alternatywny znak, np. literę z akcentem.

| qwertyuiop |     |      |   |     |    |   |   |             |
|------------|-----|------|---|-----|----|---|---|-------------|
| а          | s   | d    | f | g   | h  | j | k | I.          |
| ↑          | z   | x    | с | v   | b  | n | m | $\langle X$ |
| &123       | ENG | .cor | n | spa | ce | @ |   | ₽           |

Stuknij przycisk **&123**, aby wyświetlić numery i znaki specjalne.

Możesz przełączać pomiędzy wieloma językami wprowadzania,

stukając klawisz [<sup>ING]</sup>. Układ klawiatury będzie odpowiednio zmieniany. Aby wybrać preferowany język, stuknij opcje **Ustawienia** > **klawiatura** i wybierz preferowane alternatywne języki.

## Uwaga

*Układ klawiatury zostanie zmieniony zgodnie z wybranym typem pola tekstowego.* 

Klawisz wyboru języka zostanie zmieniony zgodnie z wybranym językiem. Aby wpisywać przy użyciu funkcji WIELKIE LITERY, stuknij i przytrzymaj

klawisz ↑

Aby wpisać znaki specjalne np. æ lub ê, stuknij i przytrzymaj literę, aby otworzyć listę dostępnych znaków specjalnych.

## Tekst podpowiadany

Windows Phone umożliwia wpisywanie tekstu podpowiadanego. W miarę wstukiwania liter słowa, nad klawiaturą zostanie wyświetlony wybór słów, które stanowią kontynuację wpisywanego słowa lub są w bliskim stopniu z nim powiązane, dopuszczając możliwość błędów przy wprowadzaniu. Lista słów zmienia się po każdym naciśnięciu klawisza. Jeśli wyświetlone zostanie żądane słowo, można je stuknąć, a zostanie ono wstawione w tekst.

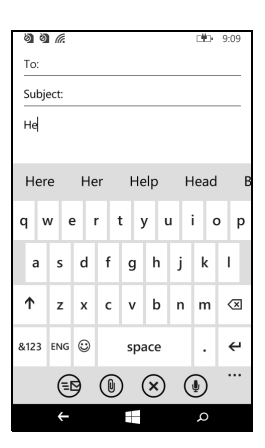

# **O**SOBY

# Centrum osoby

Po skonfigurowaniu na smartfonie konta e-mail i w serwisie Facebook (zobacz patrz Konfiguracja konta e-mail na stronie 29) wszystkie kontakty przechowywane dla tego konta zostaną zaimportowane do smartfonu. Aktualności z serwisów Windows Live i Facebook dotyczące twoich znajomych zostaną wyświetlone w Centrum *Osoby*, ich zdjęcia zostaną wyświetlone w Centrum *Zdjęcia*, a aktualności dotyczące ciebie w kafelku *Ja*.

Po stuknięciu nazwy kontaktu zostanie otwarta strona *profilu* ze szczegółami kontaktu. Do kontaktu możesz zadzwonić, wysłać wiadomość tekstową lub wiadomość e-mail.

Przesuń stronę *profilu* w lewo i sprawdź *co nowego* na temat kontaktu, o ile nastąpiło zalogowanie na koncie Windows Live i/lub Facebook, a kontakt jest również twoim znajomym w tych serwisach.

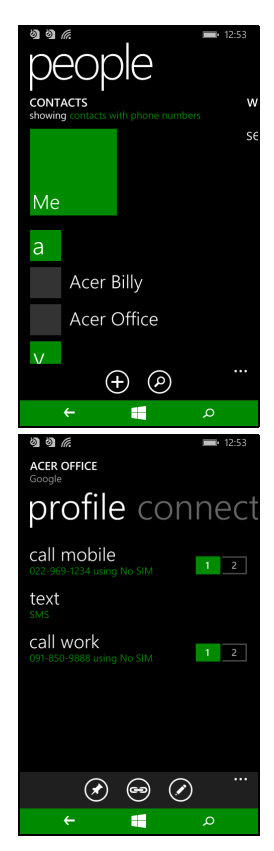

## Dodawanie kontaktu

Otwórz Centrum osoby na stronie wszystkie.

Stuknij symbol  $\oplus$ , a następnie wybierz konto dla nowego kontaktu:

- Telefon
- <Konto e-mail>

Wprowadź informacje dotyczące kontaktu, stukając symbol 🕀 obok każdego pola.

Stuknij ikonę () po wprowadzeniu informacji dla poszczególnych kategorii, a następnie znowu po wprowadzeniu danych kontaktu.

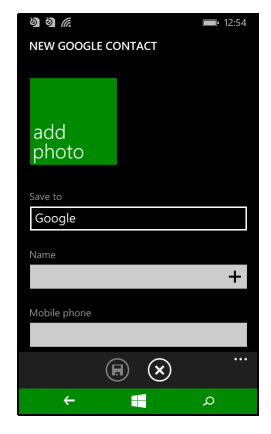

Aby przypisać obraz do kontaktu, stuknij przycisk

opcję **dodaj zdjęcie** i wybierz obraz z *albumów*. Możesz też stuknąć ikonę aparatu i wykonać zdjęcie kontaktu.

Możesz także utworzyć kontakt z wybieranego już wcześniej numeru lub numeru, z którego odbierano już połączenie, patrz Zapisywanie wybranego numeru do kontaktów na stronie 20.

## Edycja kontaktu

Aby edytować kontakt, otwórz stronę profilu kontaktu i stuknij ikonę

②. Umożliwi to wprowadzenie zmian w danych kontaktu.

Łączenie kontaktów

Może się okazać, że istnieje wiele wpisów dla pojedynczego kontaktu, np. wpis z listy kontaktów w serwisie Windows Live, wpis z serwisu Facebook i jeden z poczty Gmail. Możesz połączyć wiele wpisów tak, że będzie można wyświetlać wszystkie na jednej stronie *profilu*. Stuknij ikonę 🖘 na dole jednej ze stron *profilu*, następnie wyszukaj inne wpisy dotyczące kontaktu.

## Przypnij kontakt do Ekranu startowego

Jeśli często dzwonisz do jednego kontaktu lub większej ich liczby, lub wysyłasz do nich wiadomość tekstowe, możesz je przypiąć do Ekranu startowego. Otwórz stronę *profilu* kontaktu i stuknij 🕢.

# WYKONYWANIE POŁĄCZEŃ

W tym rozdziale wyjaśnia wyjaśniono, w jaki sposób wykonywać połączenia telefoniczne, oraz przedstawia różne opcje dostępne podczas trwania połączenia.

# Przed wykonaniem połączenia

Zanim wykonasz połączenie, sprawdź, czy funkcja telefonu jest włączona. Stan telefonu możesz potwierdzić z paska stanu.

## Uwaga

Większość kart SIM jest sprzedawanych ze wstępnie skonfigurowanym kodem PIN nadanym przez dostawcę. Jeśli zostanie wyświetlony monit o wprowadzenie kodu PIN, wprowadź go i stuknij przycisk **OK**.

# Wykonywanie połączenia

- 1. Stuknij kafelek Telefon na Ekranie startowym.
- Stuknij ikonę III, aby otworzyć ekranową klawiaturę numeryczną i wprowadzić numer, który chcesz wybrać.
- 3. Stuknij przycisk zadzwoń.
- 4. Aby zakończyć połączenie, stuknij Zakończ.

## Wykonywanie połączenia alarmowego

Połączenia alarmowe można wykonywać, nawet jeśli w smartfonie nie zainstalowano karty SIM lub jeśli karta SIM została zablokowana.

- 1. Włącz telefon i stuknij połączenie alarmowe na ekranie.
- 2. Wprowadź numer alarmowy dla twojego obszaru.

## Ważne

W przypadku włączenia blokady telefonu i/lub blokady karty SIM i zapomnienia kodu odblokowującego lub SIM PIN można i tak wykonywać połączenia alarmowe, stukając połączenie alarmowe.

## Uwaga

Wszystkie urządzenia wykorzystujące system GSM rozpoznają numer 112 jako numer alarmowy. Zwykle po wybraniu tego numeru nastąpi połączenie z operatorem, który połączy cię ze służbami ratunkowymi w twojej okolicy. W Ameryce Północnej wybranie numeru 112 spowoduje przekierowanie na numer 911.

Karty SIM mogą być sprzedawane z innymi numerami ratunkowymi. Skontaktuj się ze swoim dostawcą sieciowym, aby uzyskać szczegóły.

## Wybieranie numeru międzynarodowego

Wybierając numer międzynarodowy, nie ma potrzeby wprowadzania prefiksu połączeń międzynarodowych (np. "00") przed kodem danego kraju. Wystarczy stuknąć i przytrzymać **0+** na klawiaturze numerycznej wyświetlanej na ekranie, aż zostanie wyświetlony symbol **+**.

## **Ważne**

Opłaty za połączenia międzynarodowe mogą różnić się w zależności od kraju, z którym nawiązywane jest połączenie, oraz operatora sieci. Zalecamy sprawdzenie wszystkich opłat połączeniowych u dostawcy sieci, aby uniknąć zbyt wysokich rachunków telefonicznych. W przypadku korzystania ze smartfona za granicą,stosowane są opłaty roamingowe. Przed wyjazdem zapytaj swojego operatora sieci komórkowej o opłaty roamingowe dla kraju, do którego się udajesz.

## Wybieranie numeru z historii połączeń

Historię połączeń można wyświetlić, stukając kafelek **Telefon**. Zostaną wyświetlone ostatnie połączenia odebrane, wybierane i nieodebrane.

Stuknij symbol obok numery, aby otworzyć *profil* numeru, a następnie stuknij **wybierz numer** lub stuknij **tekst**, aby wysłać na ten numer wiadomość SMS.

## Zapisywanie wybranego numeru do kontaktów

Możesz zapisać wybrany numer w kontaktach w celu ponownego użycia w przyszłości.

- 1. Stuknij kafelek **Telefon**, aby otworzyć *historię* połączeń, następnie stuknij numer, który chcesz zapisać.
- 2. Stuknij ikonę 🗊 na dole ekranu. Zostanie wyświetlone pole *Wybierz kontakt*, z którym należy powiązać numer lub możesz utworzyć nowy kontakt, stukając symbol + na dole ekranu.
- 3. Wprowadź dane kontaktu i stuknij ikonę 🖲.

## Łączenie się z jednym z kontaktów

Możesz wykonać połączenie z jednym z kontaktów, stukając kafelek **Telefon** lub **Osoby**.

- Z kafelka **Telefon** stuknij ikonę (1) na dole strony, aby otworzyć listę kontaktów.
- W Centrum Osoby będą widoczne kontakty.
- 1. Stuknij kontakt, do którego chcesz zadzwonić, aby otworzyć kartę kontaktu.
- 2. Stuknij numer, który chcesz użyć, aby się z nim połączyć.

## Odbieranie lub odrzucanie połączenia

Numer połączenia przychodzącego będzie wyświetlony na ekranie. Jeśli połączenie jest wykonywane przez kontakt, zostanie wyświetlona nazwa kontaktu i jego zdjęcie (jeśli jest dostępne).

Aby **odebrać** lub **zignorować** połączenie, stuknij odpowiedni przycisk.

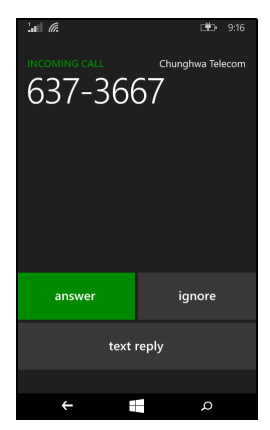

#### Uwaga

Jeśli smartfon jest zablokowany, trzeba będzie przesunąć ekran blokady w górę, zanim będzie można odebrać lub zignorować połączenie.

## Wyciszanie dzwonka

Jeśli chcesz wyciszyć dzwonek bez ignorowania połączenia:

- Naciśnij przycisk regulacji głośności.
- · Naciśnij przycisk zasilania.

## Kończenie połączenia

Aby zakończyć połączenie, naciśnij opcję **Zakończ połączenie** na ekranie połączenia głosowego.

## Ekran połączenia głosowego

Po wybraniu numeru zostanie wyświetlony ekran połączenia głosowego, na których wyświetlany jest numer/kontakt, z którym rozmawiasz, czas trwania połączenia oraz kafelki do otwarcia klawiatury numerycznej wyświetlanej na ekranie, wstrzymania połączenia, przekierowania dźwięku do głośnika, wyciszenia połączenia lub dodania innego połączenia (zobacz rozdział **Połączenia** konferencyjne na stronie 22).

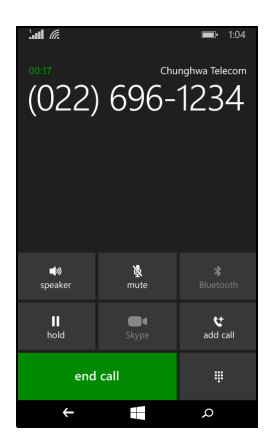

## Używanie funkcji głośnomówiącej

Funkcja głośnomówiąca umożliwia wykonywanie połączeń bez potrzeby trzymania smartfona. Ta funkcja eliminująca używanie rąk jest przydatna zwłaszcza w przypadku wielozadaniowości.

Aby włączyć funkcję głośnomówiącą, stuknij opcję **głośnik**. Stuknij opcję **głośnik** ponownie, aby funkcję wyłączyć.

# Uzyskanie dostępu do klawiatury numerycznej wyświetlanej na ekranie

- Aby uzyskać dostęp do klawiatury numerycznej wyświetlanej na ekranie w trakcie połączenia, stuknij ikonę <sup>Ⅲ</sup>.
- Stuknij ikonę III, aby zamknąć klawiaturę numeryczną wyświetlaną na ekranie.

## Wyciszanie rozmowy

Aby wyciszyć rozmowę, stuknij opcję **wycisz** na ekranie połączenia głosowego, aby wyłączyć mikrofon (tło przycisku zmieni kolor na wybrany kolor wiodący, aby wskazać, że opcja *wycisz* została włączona). Stuknij opcję **wycisz** ponownie, aby ponownie włączyć mikrofon.

## Wstrzymywanie połączenia

Aby wstrzymać połączenie, stuknij opcję **wstrzymaj**. Aby wrócić do połączenia, stuknij opcję **wstrzymaj** ponownie.

## Połączenia konferencyjne

W przypadku jednego połączenia wstrzymanego, a drugiego aktywnego online, można połączyć oba połączenia w jedno konferencyjne.

Po nawiązaniu pierwszego połączenia stuknij opcję **Dodaj rozmówcę**, aby wybrać drugi numer. Po nawiązaniu obu połączeń stuknij opcję **Połącz rozmowy**, aby rozpocząć połączenie konferencyjne.

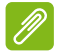

## Uwaga

Być może trzeba będzie aktywować funkcję połączeń konferencyjnych na karcie SIM. Aby uzyskać szczegółowe informacje, skontaktuj się ze swoim operatorem sieci.

## Prywatna rozmowa z jednym uczestnikiem

W trakcie połączenia konferencyjnego można prowadzić prywatną rozmowę, z jedną osobą biorącą udział w połączeniu konferencyjnym. Pozostałe osoby prywatnej rozmowy nie słyszą, dopóki nie połączysz wszystkich ponownie w jednym połączeniu konferencyjnym.

- 1. W trakcie połączenia konferencyjnego stuknij opcję **Prywatne**.
- 2. Stuknij imię i nazwisko osoby lub jej numer telefonu, aby odbyć z nią prywatną rozmowę. Jej imię i nazwisko lub numer telefonu widać na górze ekranu. Pozostałe osoby biorące udział w połączeniu konferencyjnym nie będą tej rozmowy słyszeć.
- 3. Stuknij opcję **Połącz rozmowy**, aby ponownie połączyć pozostałe osoby i kontynuować połączenie konferencyjne.
- 4. Stuknij opcję **zakończ połączenie**, aby zakończyć połączenie konferencyjne i rozłączyć się.

# WIADOMOŚCI

W tym rozdziale omówiono konfigurację i użytkowanie funkcji związanych z wiadomościami w tym smartfonie.

Dostęp do wszystkich wiadomości SMS i MMS można uzyskać przez opcję **Wiadomości**. Funkcje wiadomości umożliwiają automatyczne grupowanie wiadomości odebranych i wysłanych w rozmowy według nazwy kontaktu lub numeru telefonu.

Aby uzyskać dostęp do funkcji Wiadomości stuknij kafelek **Wiadomości** na Ekranie startowym.

# Tworzenie nowej wiadomości

Smartfonu można używać do tworzenia wiadomości SMS i MMS.

Stuknij (+), aby utworzyć nową wiadomość. Wprowadź jednego odbiorcę lub większą ich liczbę. Do oddzielenia odbiorców użyj średnika:

- Wprowadź bezpośrednio numer telefonu.
- Wprowadź nazwę kontaktu. Podczas wprowadzania liter smartfon będzie sugerować kontakty.
- Stuknij ikonę 

   po prawej stronie pola odbiorcy, aby otworzyć listę kontaktów i stuknij kontakt, do którego chcesz wysłać wiadomość.

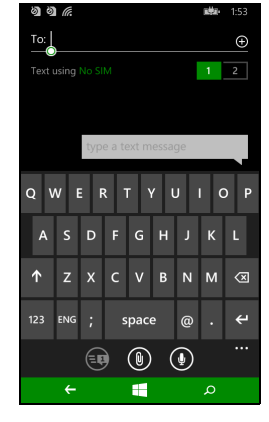

Po wprowadzeniu odbiorcy wpisz wiadomość w polu tekstowym oznaczonym **wpisz wiadomość**.

Stuknij ikonę (), aby otworzyć *albumy* i załączyć zdjęcie, a następnie przekonwertować wiadomość na wiadomość MMS.

• Stuknij ikonę aparatu, aby włączyć aparat i wykonać zdjęcie.

Stuknij ikonę 🐵 , aby wysłać wiadomość.

## Uwaga

Wiadomości SMS mogą mieć długość do 160 znaków. Jeśli dana wiadomość jest dłuższa niż 160 znaków, zostanie wysłana w formie kilku połączonych wiadomości. Większość telefonów automatycznie połączy takie wiadomości, aby odbiorca otrzymał jedną, długą wiadomość, niektóre starsze telefony nie mają jednak takiej funkcji.

## Odpowiadanie na wiadomość

Po odebraniu nowej wiadomości tekstowej smartfon wyda dźwięk.

Na pasku stanu zostanie wyświetlone na chwilę streszczenie wiadomości i dane nadawcy.

Stuknij opcję **Wiadomości** na Ekranie startowym, aby otworzyć listę wiadomości.

Aby odpowiedzieć na wiadomość SMS lub MMS, otwórz wiadomość z listy wiadomości i wprowadź swój tekst w polu tekstowym oznaczonym **wpisz SMS-a**.

## Wiadomości MMS

Wiadomości MMS są podobne do wiadomości tekstowych, jednak dodatkowo umożliwiają załączanie plików multimedialnych, np. zdjęć, plików audio lub klipów wideo. Każda wiadomość MMS może mieć rozmiar do 300 kB.

## Uwaga

Smartfon może odbierać wiadomości MMS z załącznikami zawierającymi zdjęcie, plik wideo lub plik audio, jednak zdjęcie można załączyć do wiadomości MMS tylko w trakcie wysyłania.

Aby móc wysyłać wiadomości MMS, należy skonfigurować profil MMS. Ten smartfon zazwyczaj sam konfiguruje profil w oparciu o wiadomości uzyskane od danego operatora sieci.

## Odbieranie wiadomości MMS

Po otrzymaniu nowej wiadomości MMS u góry ekranu zostanie wyświetlona ikona wiadomości i zostanie wyświetlone powiadomienie.

- 1. Otwórz opcję Wiadomości, aby wyświetlić podsumowanie danej wiadomości.
- 2. Stuknij Pobierz, aby pobrać zawartość wiadomości.

## Ważne

Pobieranie zawartości wiadomości może wiązać się z opłatą, zwłaszcza w przypadku korzystania z roamingu. W razie pytań skontaktuj się z operatorem sieci.

## Uwaga

Pobieranie może długo trwać, w zależności od jakości połączenia. Jeśli odpowiesz lub otworzysz inną aplikację, pobieranie zostanie zatrzymane.

- 3. Stuknij wiadomość, aby wyświetlić jej zawartość.
- 4. Aby odpowiedzieć na wiadomość, wprowadź tekst w polu

tekstowym oznaczonym **wpisz SMS-a** i stuknij 🗐. Odpowiedzi zawierające prosty tekst zostaną wysłane jako wiadomości SMS.

Jeśli chcesz załączyć plik, stuknij ikonę (1), aby załączyć plik jak opisano w Rozdziale **Tworzenie nowej wiadomości na stronie 24**.

# Dyktowanie wiadomości

Smartfon umożliwia dyktowanie treści wiadomości.

- 1. Wprowadź odbiorców, jak opisano w rozdziale **Tworzenie nowej** wiadomości na stronie 24.
- Stuknij ikonę 

   j powiedz swoją wiadomość. Smartfon użyje technologii rozpoznawania głosu do konwersji wypowiadanych słów na tekst.
- 3. Sprawdź tekst i stuknij ikonę 🐵 , aby wysłać wiadomość.

### Uwaga

Na działanie technologii rozpoznawania głosu ma wpływ akcent i osobiste cechy mowy. Ważne jest, aby dobrze sprawdzić tekst przed wysłaniem wiadomości, by uniknąć nieporozumień i zakłopotania.

## Ustawienia wiadomości

Niektóre ustawienia dla *Wiadomości* można regulować. Stuknij kafelek **Wiadomości**, a następnie przeciągnij ikonę "..." w górę. Stuknij **Ustawienia**.

Tutaj można włączyć lub wyłączyć opcję *Potwierdzenie dostarczenia SMS* lub *Grupuj tekst*, stukając odpowiedni suwak.

Grupuj tekst

Ta opcja automatycznie grupuje wiadomości tekstowe według nadawcy.

## Wiadomości alarmowe

Można włączyć lub wyłączyć odbieranie wiadomości alarmowych, zwanych również *Alertami "AMBER"*. Domyślnie odbierane są **wszystkie alerty**.

# POŁĄCZENIE Z INTERNETEM

# Przeglądanie stron internetowych

Aby przeglądać Internet za pomocą tego smartfonu, należy posiadać połączenie z siecią danych lub siecią bezprzewodową.

## Korzystanie z przeglądarki

Stuknij kafelek **Internet Explorer** na Ekranie startowym, aby rozpocząć przeglądanie. Aby otworzyć nową stronę internetową, stuknij pasek adresu na dole strony. Wpisz adres przy użyciu klawiatury i stuknij symbol → .

Aby wyświetlić historię przeglądanych stron, zakładki lub często odwiedzane strony, przeciągnij to menu w górę, używając ikony "..." obok pola adresu.

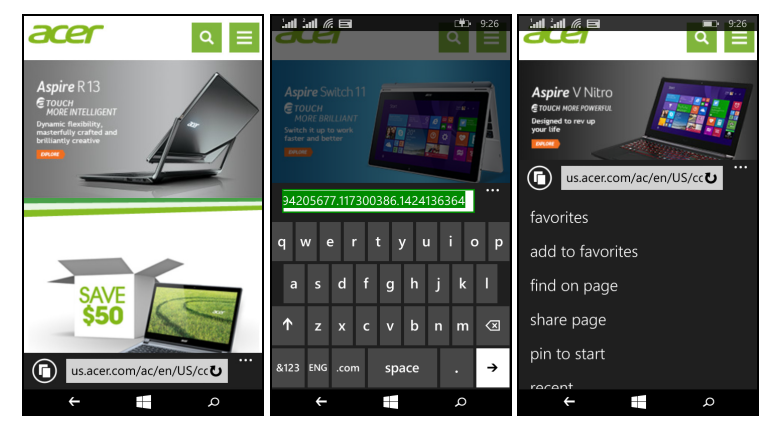

Można otworzyć wiele stron. Gdy strona jest otwarta, stuknij ikonę po lewej stronie pola adresu. Spowoduje to wyświetlenie miniatur wszystkich otwartych kart. Stuknij symbol  $\oplus$ , aby otworzyć nową kartę.

Można powiększać lub pomniejszać strony, zsuwając lub rozsuwając.

Stuknij i przytrzymaj element na stronie, aby otworzyć menu kontekstowe zawierające listę dostępnych opcji dla tego elementu.

## Konfiguracja konta e-mail

Ten smartfon zapewnia dostęp do konta e-mail użytkownika. Większość popularnych usług internetowych można skonfigurować w kilku prostych krokach. Stuknij opcję **Poczta e-mail** na Ekranie startowym, aby rozpocząć.

Wybierz dostawcę usługi e-mail i stuknij opcję zaloguj. Wprowadź adres e-mail i hasło. Jeśli twojego dostawcy usługi e-mail nie ma na liście, stuknij opcje konfiguracja zaawansowana i wprowadź adres e-mail. hasło oraz inne aby wymagane informacie. Stuknij Dalej. zakończyć proces konfiguracji.

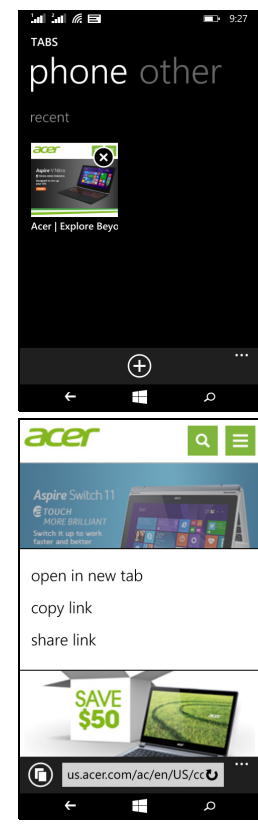

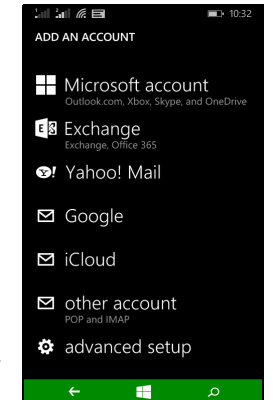

# **Sklep Windows**

## Uwaga

Sklep Windows może nie być dostępny we wszystkich krajach i regionach. Zanim zaczniesz korzystać ze Sklepu Windows, musisz mieć na smartfonie skonfigurowany i aktywny identyfikator Windows ID. Przy pierwszym użyciu Sklepu Windows zostanie wyświetlony monit o skonfigurowanie konta i zalogowanie się na nim.

Stuknij kafelek *Sklep* na Ekranie startowym, aby rozpocząć. Użytkownik ma tutaj dostęp do wielu różnych dodatkowych programów i aplikacji, które zwiększają funkcjonalność smartfonu.

Sklep można przeglądać według kategorii lub stukając ikonę wyszukiwania, aby wyszukać określoną aplikację.

Po wybraniu aplikacji stuknij przycisk **Spróbuj**, **Kup** lub **Instaluj**, aby pobrać i zainstalować aplikację.

# Mapy i nawigacja

🖉 Uwaga

Nie wszystkie lokalizacje można znaleźć na mapach.

Możesz uzyskać łatwe wskazówki przy użyciu Map usługi Bing, wyświetlać warunki na drodze w czasie rzeczywistym i nawigować przy użyciu mówionych, stopniowych instrukcji prowadzenia udostępnionych przez Nawigację, wyświetlać, gdzie znajdują się znajomi oraz interesujące cię miejsca i lokalne firmy. Stuknij opcję Mapy na liście aplikacji.

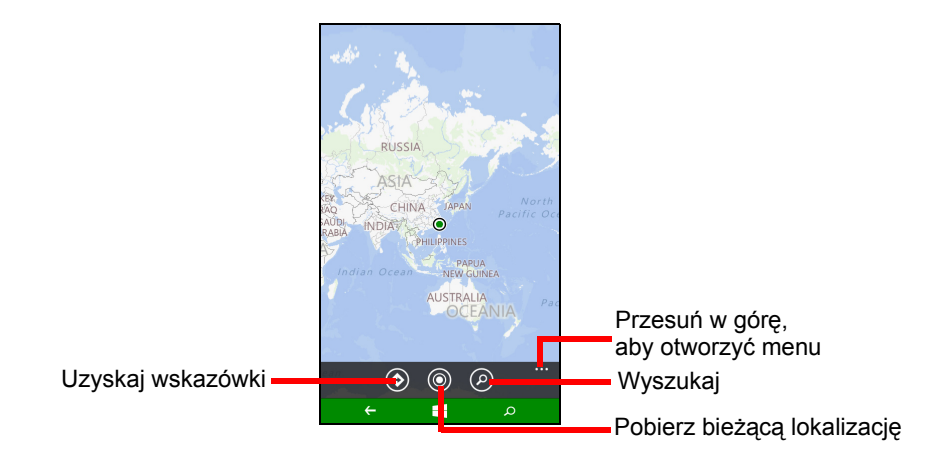

## Korzystanie z mapy

Stuknij ikonę Mapy na liście aplikacji. Przeciągnij mapę palcem, aby ją przesuwać.

Możesz zwiększyć lub pomniejszyć, zsuwając lub rozsuwając, lub dwukrotnie stuknąć lokalizację na mapie, aby ją powiększyć.

## 🥒 Uwaga

Nie dla wszystkich lokalizacji dostępne są wszystkie poziomy zbliżenia.

# KORZYSTANIE Z APARATU

Smartfon posiada dwa aparaty cyfrowe, jeden zamontowany z tyłu urządzenia, a drugi z przodu. Ta sekcja przedstawia kolejno wszystkie kroki, które należy wykonać, aby robić zdjęcia i nagrywać filmy przy użyciu smartfonu.

Aby włączyć aparat, otwórz listę aplikacji i stuknij ikonę Aparat.

## Ikony i ustawienia aparatu

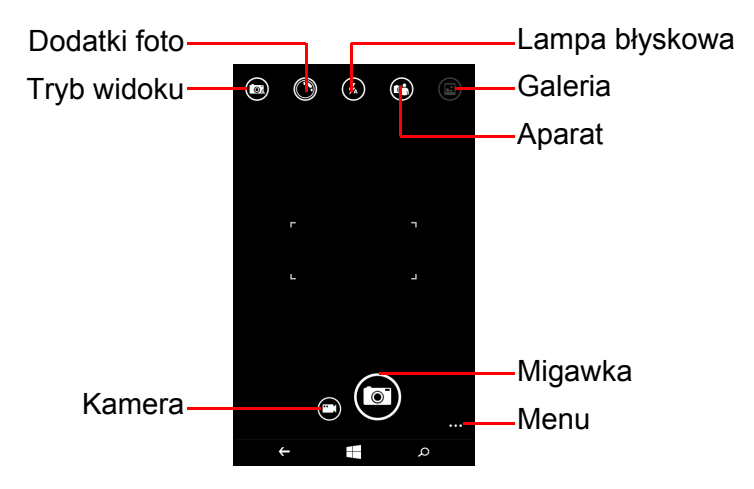

W oknie aparatu ikony na górze ekranu umożliwiają wybranie trybu widoku, zastosowanie funkcji przy użyciu aplikacji *Dodatki foto*, włączenie lub wyłączenie lampy błyskowej, przełączenie pomiędzy aparatem przednim i tylnym oraz otwarcie galerii i obejrzenie wykonanych przez siebie zdjęć.

Ikony na dole ekranu umożliwiają wykonanie zdjęcia, przełączenie na funkcję kamkordera i otwarcie menu opcji.

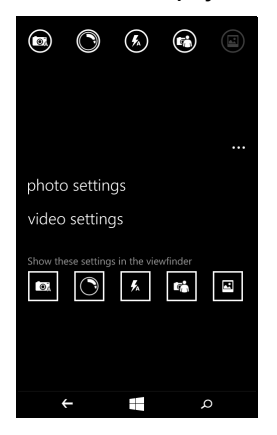

Po otwarciu zdjęcia w galerii na dole ekranu zostanie wyświetlone menu, które zawiera opcje:

- udostępniania... obrazu za pośrednictwem serwisu Facebook, aplikacji Wiadomości lub OneNote.
- edycji zdjęcia.
- usuwania zdjęcia.
- dodawania zdjęcia do ulubionych.

## Ustawienia zdjęć

Stuknij ikonę *ustawienia* w prawym dolnym rogu ekranu, aby otworzyć menu ustawień zdjęć. Tutaj możesz wyregulować ustawienia w zależności od potrzeb.

- Lampa błyskowa: Włącz lub wyłącz lampę błyskową.
- Stuknij, aby wykonać zdjęcie: Włącz lub wyłącz funkcję. Jeśli funkcja została ustawiona w pozycji *Wł.*, możesz stuknąć wszędzie na ekranie, aby natychmiast wykonać zdjęcie. Jeśli funkcja jest wyłączona, stuknij dowolne miejsce na ekranie, aby skupić się na tej części widoku; aby wykonać zdjęcie, trzeba będzie stuknąć ikonę *Migawka*.
- **Rozdzielczość**: Ustaw rozdzielczość wykonywanych przez siebie zdjęć.

- **Tryb widoku**: Zmień ustawienia, aby zagwarantować, że aparat wykona możliwie najlepsze zdjęcie dla bieżącego widoku.
- ISO: Ustaw poziom ISO.
- Kompensacja ekspozycji: Wybierz, jeśli chcesz, aby aparat był niedoświetlony lub prześwietlony.
- Balans bieli: Wyreguluj balans bieli, aby uzyskać możliwie najlepsze odtwarzanie koloru dla różnych środowisk oświetlenia.
- Efekt: Zastosuj efekt, aby zmienić zdjęcie.

## Ustawienia wideo

Stuknij ikonę *ustawienia* w prawym dolnym rogu ekranu, aby otworzyć menu ustawień wideo. Tutaj możesz wyregulować ustawienia w zależności od potrzeb.

- **Doświetlenie wideo**: Włącz lub wyłącz oświetlenie LED podczas nagrywania filmu.
- Rozdzielczość: Ustaw rozdzielczość nagrywanych filmów.

# Wykonywanie zdjęcia

- 1. Upewnij się, że zostały ustawiony opisane powyżej parametry.
- 2. Wykadruj obiekt i trzymaj smartfon nieruchomo.
- 3. Stuknij ikonę *Migawka*, aby wykonać zdjęcie.

# Nagrywanie filmu

Włącz tryb kamkordera, stukając ikonę Kamkorder.

- 1. Upewnij się, że zostały ustawiony opisane powyżej parametry.
- 2. Wykadruj obiekt i trzymaj smartfon nieruchomo.
- 3. Stuknij ikonę Nagrywaj, aby rozpocząć nagrywanie.

# Oglądanie zdjęć i filmów

Wykonane zdjęcia lub nagrane filmy są automatycznie zapisywane.

Po wykonaniu zdjęcia lub nagraniu filmu można go wyświetlić, stukając kafelek **Zdjęcie** na Ekranie startowym. Przewiń kolekcje, aby znaleźć element, który chcesz wyświetlić. Stuknij miniaturę, aby wyświetlić plik.

# AKCESORIA I WSKAZÓWKI

Rozdział ten opisuje sposób używania akcesoriów razem ze smartfonem, a także zapewnia przydatne wskazówki podczas użytkowania smartfonu.

## Używanie zestawu słuchawkowego

Do smartfonu dołączony jest zestaw słuchawkowy z wbudowanym mikrofonem, umożliwiający wykonywanie połączeń telefonicznych bez użycia rąk.

Aby korzystać z zestawu słuchawkowego, podłącz go do gniazda słuchawkowego 3,5 mm smartfonu.

Po podłączeniu zestawu słuchawkowego wszystkie dźwięki są skierowane do słuchawek, a głośniki są wyłączone.

- Aby odebrać połączenie przychodzące, naciśnij przycisk na mikrofonie.
- Dostosuj głośność przy użyciu klawiszy regulacji głośności na smartfonie.
- Zakończ połączenie, ponownie naciskając przycisk na mikrofonie.

Do wykonywania i odbierania połączeń możesz również użyć zestawu słuchawkowego Bluetooth.

## Udostępnianie połączenia internetowego

Smartfon obsługuje udostępnianie połączenia internetowego z maksymalnie pięcioma klientami lub komputerami. W celach bezpieczeństwa możesz ustawić nazwę połączenia oraz opcjonalne hasło (przy użyciu protokołu WPA2).

Stuknij opcje **Ustawienia** > **udostępnianie internetu**, następnie stuknij suwak obok opcji **Udostępnianie**.

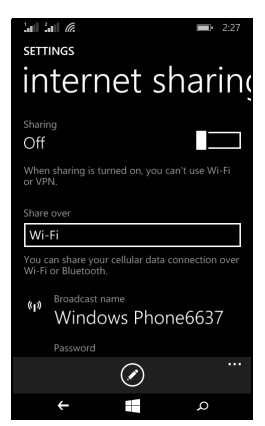

Zostanie wyświetlone hasło i nazwa punktu dostępu dla smartfonu (AP SSID, którego inne urządzenia będą używały do połączenia).

# Ø

## Uwaga

Udostępnianie Internetu i sieć Wi-Fi wzajemnie się wykluczają. Jeśli połączenie Wi-Fi jest włączone i włączysz udostępnianie internetu, połączenie Wi-Fi zostanie zerwane.

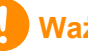

### Ważne

Niektórzy dostawcy oraz niektóre kraje nie pozwalają na użytkowanie smartfonu jako modemu przez sieci komórkowe. Skontaktuj się ze swoim dostawcą przed próbą takiego użytkowania.

# ZAŁĄCZNIK

# Często zadawane pytania i rozwiązywanie problemów

Ta sekcja wymienia często zadawane pytania, które mogą wystąpić podczas używania tego smartfonu oraz przedstawia łatwe odpowiedzi i rozwiązania.

| Zagadnienie                                     | Pytanie                                                                          | Sugestie                                                                                                    |  |  |
|-------------------------------------------------|----------------------------------------------------------------------------------|----------------------------------------------------------------------------------------------------|--|--|
| Audio                                           | Dlaczego<br>urządzenie nie<br>emituje żadnych<br>dźwięków?                       | Jeśli do urządzenia podłączony<br>jest zestaw słuchawkowy, głośnik<br>jest automatycznie wyłączany.<br>Odłącz zestaw słuchawkowy.<br>Sprawdź, czy urządzenie nie jest<br>wyciszone.<br>Sprawdź, czy nie została<br>ustawiona najniższa głośność. |  |  |
|                                                 | Dlaczego nie<br>mogę oglądać<br>plików z moimi<br>zdjęciami?                     | Być może obraz, który chcesz<br>oglądać, nie jest obsługiwany.<br><b>Patrz Multimedia na stronie 45</b> .                                                                                                    |  |  |
| Pliki<br>multimedialne                          | Dlaczego nie<br>mogę oglądać<br>plików z moimi<br>filmami?                       | Być może film, który chcesz<br>oglądać, nie jest obsługiwany.<br><b>Patrz Multimedia na stronie 45</b> .                                                                                                    |  |  |
|                                                 | Dlaczego nie<br>mogę odtwarzać<br>moich plików<br>muzycznych?                    | Być może pliki, które chcesz<br>odtworzyć, nie są obsługiwane.<br>Patrz Multimedia na stronie 45.                                                                                                    |  |  |
| Informacje o<br>systemie i<br>jego<br>wydajność | W jaki sposób<br>mogę sprawdzić<br>wersję systemu<br>operacyjnego<br>urządzenia? | Stuknij opcje <b>Ustawienia</b> ><br><b>Informacje o urządzeniu</b> , aby<br>sprawdzić wersję systemu<br>operacyjnego (numer kompilacji)<br>oraz inne informacje dotyczące<br>sprzętu i oprogramowania.                                          |  |  |

| Zagadnienie          | Pytanie                                                                                               | Sugestie                                                                                                    |
|----------------------|----------------------------------------------------------------------------------------------------|----------------------------------------------------------------------------------------------------|
| Zasilanie            | Nie mogę<br>włączyć<br>urządzenia.                                                                    | Akumulator może być<br>rozładowany. Naładuj urządzenie<br>ponownie. Patrz Ładowanie<br>akumulatora na stronie 5, aby<br>uzyskać więcej informacji.                                                                                                    |
| Pamięć<br>wewnętrzna | Dostępna pamięć<br>wewnętrzna<br>mojego<br>urządzenia jest<br>całkowicie lub<br>prawie<br>zapełniona. | Odinstaluj aplikacje, aby<br>zwiększyć ilość dostępnej pamięci.                                                                                                    |
| Temperatura          | Telefon nagrzewa<br>się podczas<br>ładowania lub<br>długich połączeń.                                 | Nagrzewanie się telefonu podczas<br>ładowania jest normalnym<br>zjawiskiem. Po zakończeniu<br>ładowania normalna temperatura<br>telefonu zostanie przywrócona.<br>Nagrzewanie się telefonu jest<br>także normalnym zjawiskiem<br>podczas dłuższego czasu jego<br>używania, np. podczas oglądania<br>filmu lub długiej rozmowy<br>telefonicznej. |

# Inne źródła pomocy

| Aby uzyskać informacje na temat: | Patrz                |
|----------------------------------|----------------------|
| Aktualne informacje dotyczące    | www.acer.com         |
| smartfonu                        | mobile.acer.com      |
| Zapytania związane z usługą      | www.acer.com/support |

# **O**STRZEŻENIA I ŚRODKI OSTROŻNOŚCI

- Nie należy używać urządzenia w pobliżu wody.
- Nie ustawiać urządzenia na niestabilnych wózkach, stojakach lub stołach. Grozi to upadkiem urządzenia, co mogłoby spowodować jego poważne uszkodzenie.
- Szczeliny i otwory służą do wentylacji, co ma na celu zapewnienie prawidłowego działania urządzenia i zabezpieczenie przed przegrzaniem. Szczeliny te nie mogą być blokowane lub przykrywane. Tych otworów nigdy nie wolno blokować umieszczając urządzenie na łóżku, sofie, dywanie lub innych podobnych powierzchniach. Nigdy nie umieszczać urządzenia w pobliżu grzejników lub węzłów cieplnych albo w zabudowanych instalacjach, o ile nie zostanie zagwarantowana prawidłowa wentylacja.
- Nigdy nie wolno wkładać żadnych przedmiotów do wnętrza urządzenia, ponieważ mogłoby dojść do zetknięcia z miejscami pod wysokim napięciem lub do zwarcia części, czego skutkiem mógłby być pożar lub porażenie prądem. Nie wolno dopuszczać do rozlania jakichkolwiek płynów na urządzenie.
- Aby uniknąć uszkodzenia wewnętrznych części składowych i zapobiec wyciekowi elektrolitu z akumulatora, nie należy umieszczać urządzenia na drgającej powierzchni.
- Nigdy nie należy używać urządzenia w warunkach zawodów sportowych, ćwiczeń lub w środowisku, w którym występują drgania, co mogłoby spowodować zwarcie lub uszkodzenie, a nawet narazić na zagrożenie wybuchem ze strony pakietu akumulatora.

## Ochrona słuchu

Aby chronić swój słuch, przestrzegaj poniższych zaleceń.

- Zwiększaj głośność stopniowo, dopóki dźwięk nie będzie słyszany wyraźnie i komfortowo.
- Nie zwiększaj poziomu głośności, gdy słuch zaadaptuje się do bieżącego poziomu.
- Nie słuchaj głośnej muzyki przez długi czas.

- Nie zwiększaj głośności, aby zagłuszyć hałasy dochodzące z otoczenia.
- Zmniejsz głośność, jeśli nie słyszysz osób mówiących w pobliżu.

## Dodatkowe informacje na temat ekspozycji na fale radiowe

Urządzenie i jego rozszerzenia mogą zawierać niewielkie części. Należy trzymać je z dala od małych dzieci.

Środowisko robocze

## Ważne

Ze względów bezpieczeństwa wyłącz wszystkie urządzenia bezprzewodowe lub transmitujące fale radiowe podczas korzystania ze smartfonu w następujących warunkach. Urządzenia te obejmują, między innymi: sieć bezprzewodową (WLAN), Bluetooth i/lub usługi komórkowe.

należy przestrzegać szczególnych przepisów Pamietai. że obowiązujących na danym obszarze i zawsze wyłączaj urządzenie, gdy korzystanie z niego jest zabronione lub gdy może powodować zakłócenia lub zagrożenie. Korzystaj z urządzenia wyłącznie w normalnych warunkach. Aby pomyślnie przesyłać pliki lub wiadomości, urządzenie wymaga dobrej jakości połączenia z siecią. W niektórych przypadkach przesyłanie plików lub wiadomości może zostać opóźnione do czasu uzyskania takiego połączenia. Upewnij się, że powyższe instrukcje dotyczące odległości od ciała są przestrzegane do momentu zakończenia transmisji. Niektóre części urządzenia są magnetyczne. Urządzenie może przyciągać materiały metalowe, a osoby korzystające z aparatów słuchowych nie powinny zbliżać urządzenia do aparatu. Nie należy umieszczać kart kredytowych lub innych magnetycznych nośników danych w pobliżu urządzenia, ponieważ istnieje ryzyko usunięcia zapisanych na nich danych.

## Urządzenia medyczne

Działanie wszelkiego sprzętu transmitującego fale radiowe, w tym telefonów bezprzewodowych, może powodować zakłócenia działania urządzeń medycznych, które nie są wystarczająco zabezpieczone.

Skonsultować się z lekarzem lub producentem urządzenia medycznego, aby ustalić, czy jest ono wystarczająco zabezpieczone przed działaniem zewnętrznej energii fal o częstotliwości radiowe lub w razie wystąpienia jakichkolwiek pytań. Urządzenie należy wyłączać w obiektach opieki medycznej, kiedy wymagają tego umieszczone w nich przepisy regulacji prawnych. Szpitale lub inne obiekty opieki medycznej są obszarami, w których mogą być używane urządzenia wrażliwe na zewnętrzną transmisję fal o częstotliwości radiowej.

**Rozruszniki serca.** Producenci rozruszników serca zalecają utrzymywanie minimalnej odległości 15,3 centymetra (6 cali) pomiędzy urządzeniami bezprzewodowymi i rozrusznikiem serca, co pozwoli uniknąć potencjalnego ryzyka wystąpienia zakłóceń pracy rozrusznika. Zalecenia te są zgodne z wynikami niezależnych badań oraz zaleceniami Wireless Technology Research. Osoby korzystające z rozruszników serca powinny postępować w następujący sposób:

- Zawsze utrzymywać urządzenie w większej odległości niż 15,3 centymetra (6 cali) od rozrusznika serca.
- Nie nosić urządzenia w pobliżu rozrusznika serca, kiedy jest ono włączone. W przypadku wystąpienia podejrzeń o powodowanie zakłóceń, wyłączyć urządzenie i odsunąć je.

**Aparaty słuchowe.** Niektóre urządzenia bezprzewodowe mogą zakłócać działanie pewnych aparatów słuchowych. W razie wystąpienia zakłóceń należy zwrócić się do swego dostawcy usług.

## Pojazdy

Sygnały o częstotliwości radiowej mogą oddziaływać na nieprawidłowo zainstalowane lub słabo ekranowane układy elektroniczne w pojazdach mechanicznych, takie jak elektronicznie sterowane układy wtrysku paliwa, elektronicznie sterowane układy hamulcowe z zabezpieczeniem przeciwpoślizgowym (zabezpieczające przed zablokowaniem kół), elektroniczne układy sterowania prędkością oraz systemy poduszek powietrznych. Aby uzyskać więcej informacji, skontaktuj się z producentem pojazdu lub wyposażenia dodatkowego, albo z jego przedstawicielem. Naprawy urządzenia lub instalowanie urządzenia w pojeździe powinien przeprowadzać tylko przeszkolony personel serwisu. Niewłaściwe zainstalowanie lub wykonywanie napraw może stworzyć zagrożenie lub spowodować unieważnienie gwarancji udzielonej na to urządzenie. Należy okresowo kontrolować prawidłowość zamontowania i działania wszystkich urządzeń bezprzewodowych w swoim pojeździe. Nie przechowywać, ani nie przewozić palnych płynów, gazów lub materiałów wybuchowych w tym samym przedziale, w którym znajduje się urządzenie, jego części składowe lub elementy rozszerzeń. W przypadku pojazdów wyposażonych w poduszki powietrzne należy pamiętać, że napełniają się one z ogromną siłą. Nie umieszczać żadnych przedmiotów, w tym instalowanych lub przenośnych urządzeń bezprzewodowych, w przestrzeni nad poduszką powietrzną ani w przestrzeni napełniania się poduszki. Skutkiem napełnienia się poduszki powietrznej, gdy samochodowy sprzęt bezprzewodowy zostanie zainstalowany w nieprawidłowym miejscu, mogą być poważne obrażenia ciała. Zabrania się korzystania z urządzenia w czasie lotu samolotem. Przed wejściem na pokład samolotu należy wyłączyć urządzenie. Korzystanie z bezprzewodowych urządzeń teletransmisji w samolocie może być niebezpieczne dla sprawności działania systemów samolotu, może zakłócać sieć telefonów bezprzewodowych oraz może być niedozwolone.

## Warunki pracy potencjalnie zagrażające eksplozją

Urządzenie należy wyłączyć w miejscach stwarzających ryzyko wybuchu; przestrzegać wszystkich zamieszczonych w takich miejscach oznaczeń i instrukcji. Ryzyko eksplozji występuje wszędzie tam, gdzie zazwyczaj zaleca się wyłączenie silnika samochodu. Wystapienie iskry w takim miejscu może spowodować wybuch lub pożar, a w konsekwencji obrażenia lub nawet śmierć. Wyłączać urządzenie w pobliżu dystrybutorów paliwa na stacjach. Należy pamiętać o przestrzeganiu ograniczeń dotyczących korzystania ze sprzętu radiowego na stacjach paliw, w zakładach chemicznych lub w miejscach stosowania materiałów wybuchowych. Obszary zwiększonym zagrożeniu wybuchem są często, ale nie zawsze, dobrze oznakowane. Powyższe zalecenia dotyczą dolnych pokładów statków, rozlewni i magazynów paliw lub substancji chemicznych, pojazdów przewożących paliwo gazowe w stanie ciekłym (np. propan lub butan) oraz obszarów, w których powietrze zawiera niebezpieczne związki chemiczne lub cząstki, takie jak włókna, pył lub drobne cząstki metalu.

Należy przestrzegać wszelkich ograniczeń. Nie używać urządzenia, gdy stosowane są materiały wybuchowe.

## Połączenia ratunkowe

## Ważne

Telefony bezprzewodowe, łącznie z niniejszym urządzeniem, działają wykorzystując sygnały radiowe, sieci bezprzewodowe, sieci przewodowe i funkcje programowane przez użytkownika. Z tego powodu nie można zagwarantować połączeń we wszystkich warunkach. Do ważnej komunikacji, np. zgłaszania wypadków nigdy nie należy polegać wyłącznie na urządzeniach bezprzewodowych.

W przypadku korzystania z określonych funkcji przed wykonaniem połączenia ratunkowego konieczne może być ich wyłączenie. Aby uzyskać więcej informacji, należy zapoznać się z niniejszym podręcznikiem lub skontaktować się z usługodawcą.

Podczas wykonywania połączenia ratunkowego należy jak najdokładniej podać wszystkie niezbędne informacje. Urządzenie bezprzewodowe może być jedynym środkiem komunikacji w miejscu wypadku. Nie kończ połączenia, zanim nie uzyskasz potwierdzenia, że możesz się rozłączyć.

## Jak dbać o smartfon

- NALEŻY dbać o to, aby nie zarysować ekranu smartfonu. Należy utrzymywać ekran w czystości. Do obsługi smartfonu należy używać swojego palca lub paznokcia. Powierzchni ekranu nigdy nie należy dotykać prawdziwym długopisem, ołówkiem lub innym ostrym przedmiotem.
- 2. NIE NALEŻY wystawiać smartfonu na działanie deszczu lub wilgoci. Nie należy dopuścić, aby przez przyciski na przednim panelu lub gniazda rozszerzeń do obwodu elektrycznego dostała się woda. Podsumowując, smartfon należy traktować, jak telefon komórkowy lub inne niewielkie urządzenie elektroniczne.
- NALEŻY uważać, aby nie upuścić smartfonu, ani nie narażać go na silne uderzenia. Smartfonu nie należy umieszczać w tylnej kieszeni odzieży.

- 4. NIE NALEŻY narażać smartfonu na działanie ekstremalnej temperatury. Na przykład, nie należy pozostawiać smartfonu na tablicy rozdzielczej samochodu w upalny dzień, ani wtedy, gdy temperatura jest niższa niż temperatura marznącego deszczu. Smartfon należy także przechowywać z daleka od grzejników lub innych źródeł ciepła.
- 5. **NIE NALEŻY** używać ani przechowywać smartfonu w miejscach zakurzonych, wilgotnych lub mokrych.
- 6. Do czyszczenia smartfonu NALEŻY używać miękkiej, wilgotnej szmatki. W przypadku zabrudzenia powierzchni ekranu, należy ją wyczyścić miękką szmatką nawilżoną w roztworze wody ze środkiem do czyszczenia szyb.
- 7. **NIE NALEŻY** na siłę naciskać ekranu, ponieważ mogłoby to spowodować jego pęknięcie.

# Dane techniczne

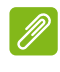

## Uwaga

Dane techniczne mogą się różnić w zależności od regionu i konfiguracji.

# Wydajność

- Procesor dwurdzeniowy 1,2 GHz
- · Pamięć systemowa:
  - 512 MB lub 1 GB pamięci RAM (w zależności od modelu)
  - 4 GB lub 8 GB pamięci ROM (w zależności od modelu)
- System operacyjny Windows 8.1\*

\* Aktualne informacje na temat systemu operacyjnego można uzyskać na stronie **www.acer.com**.

## **Wyświetlacz**

- · 4-calowy pojemnościowy ekran dotykowy TFT-LCD
- Rozdzielczość 800 x 480

## Multimedia

Obsługiwane formaty:

| Тур               | Formaty                                                 |
|-------------------|---------------------------------------------------------|
| Obraz             | JPEG, GIF, PNG, BMP                                     |
| Odtwarzanie audio | MP3, AMR, AAC LC, AAC+, eAAC+, Vorbis, FLAC, MIDI, WAVE |
| Dzwonek           | MP3, AMR, AAC LC, AAC+, eAAC+, Vorbis, FLAC, MIDI, WAVE |
| Nagrywanie wideo  | H.263, H.264, MPEG4                                     |
| Odtwarzanie wideo | H.263, H.264, MPEG4, VP8                                |

## Złącze USB

- Złącze Micro USB
- Klient USB
- Zasilanie prądem stałym (5 V, 0,5 A)

## Połączenie

- Bluetooth 4.0
- IEEE 802.11b/g/n
- GSM 850 / 900 / 1800 / 1900 MHz
- HSPA / WCDMA\*
  - Model 1: 900 MHz (B8) / 2100 MHz (B1)
  - Model 2: 850 MHz (B5) / 1900 MHz (B2)
  - Model 3: 850 MHz (B5) / 1700 MHz (B4 AWS)
- HSPA+ / GPRS / EDGE
- GPS
- \* Częstotliwość zależy od modelu.

## Aparat

- Tylny aparat 5 MP
  - Automatyczna regulacja ostrości
  - Lampa błyskowa LED
- Przedni aparat 2 MP
  - Stała ogniskowa

## Rozszerzenie

• gniazdo karty pamięci microSD (do 32 GB)

## Akumulator

Akumulator litowo-jonowy 1300 mAh (może być wymieniany przez użytkownika)

## Uwaga

Długość działania akumulatora zależy od zużycia energii, które z kolei zależy od zużycia zasobów systemu. Na przykład: nieprzerwane używanie podświetlenia lub aplikacji wymagających dużej ilości zasilania skróci żywotność akumulatora pomiędzy kolejnymi ładowaniami.

## Wymiary

| Wysokość  | 124,9 mm               |
|-----------|------------------------|
| Szerokość | 64,6 mm                |
| Grubość   | 9,57 mm                |
| Ciężar    | 120 g (z akumulatorem) |

# Umowa licencyjna użytkownika

WAŻNE — PRZECZYTAJ UWAŻNIE: NINIEJSZA UMOWA LICENCYJNA UŻYTKOWNIKA ("UMOWA") JEST UMOWĄ PRAWNĄ MIĘDZY UŻYTKOWNIKIEM (OSOBĄ FIZYCZNĄ LUB POJEDYNCZYM PODMIOTEM) I FIRMĄ ACER INC. ŁĄCZNIE Z JEJ ODDZIAŁAMI ("ACER") DOTYCZĄCĄ OPROGRAMOWANIA (NIEZALEŻNIE OD TEGO, CZY JEST ONO DOSTARCZONE PRZEZ FIRMĘ ACER LUB PRZEZ LICENCJODAWCÓW LUB DOSTAWCÓW FIRMY ACER) DOŁĄCZONEGO DO NINIEJSZEJ UMOWY, W TYM POWIĄZANYCH Z TYM OPROGRAMOWANIEM MULTIMEDIÓW, MATERIAŁÓW DRUKOWANYCH I POWIĄZANEJ ELEKTRONICZNEJ DOKUMENTACJI UŻYTKOWNIKA, KTÓRE MOGĄ BYĆ OZNACZONE MARKĄ "ACER" ("OPROGRAMOWANIE"). UMOWY ZWIĄZANE Z INNYMI PRODUKTAMI LUB TEMATAMI NIE SĄ PRZEWIDZIANE I NIE POWINNY BYĆ W ŻADEN SPOSÓB DOMNIEMANE. INSTALACJA DOŁĄCZONEGO OPROGRAMOWANIA LUB DOWOLNEJ JEGO CZĘŚCI OZNACZA ZGODĘ NA WARUNKI NINIEJSZEJ UMOWY. JEŚLI NIE WYRAŻASZ ZGODY NA WSZYSTKIE WARUNKI NINIEJSZEJ UMOWY, NIE KONTYNUUJ PROCESU INSTALACJI I NATYCHMIAST USUŃ WSZYSTKIE ZAINSTALOWANE PLIKI, JEŚLI TAKIE ISTNIEJĄ, DOŁĄCZONEGO OPROGRAMOWANIA ZE SWOJEGO TELEFONU.

JEŚLI NIE POSIADASZ LEGALNIE ZAREJESTROWANEJ KOPII ODPOWIEDNIEGO OPROGRAMOWANIA, NIE POSIADASZ UPRAWNIEŃ DO INSTALACJI, KOPIOWANIA LUB UŻYWANIA TEGO OPROGRAMOWANIA W INNY SPOSÓB I NIE POSIADASZ PRAW WYNIKAJĄCYCH Z TEJ UMOWY.

Oprogramowanie jest chronione prawami autorskimi i konwencjami obowiązującymi w Stanach Zjednoczonych i na świecie oraz innymi prawami i traktatami dotyczącymi praw własności intelektualnej. Na Oprogramowanie jest wydawana licencja, nie jest ono sprzedawane.

#### PRZYZNANIE LICENCJI

Firma Acer przyznaje użytkownikowi następujące niewyłączne i niezbywalne prawa odnośnie Oprogramowania. Zgodnie z niniejszą Umową użytkownik może:

- Instalować i używać Oprogramowania wyłącznie na jednym wyznaczonym do tego telefonie. Do każdego telefonu, na którym będzie używane Oprogramowanie, jest wymagana osobna licencja;
- Utworzyć jedną kopię Oprogramowania wyłącznie w celach archiwizacji lub tworzenia kopii zapasowej;
- 3. Wykonać jeden wydruk dokumentów w formie elektronicznej dołączonych do Oprogramowania pod warunkiem, że otrzyma te dokumenty w formie elektronicznej.

#### OGRANICZENIA

Użytkownik NIE może:

- 1. Używać lub kopiować Oprogramowania w inny sposób niż opisano w niniejszej Umowie;
- 2. Wypożyczać Oprogramowania stronie trzeciej;
- 3. Zmieniać, dostosowywać lub tłumaczyć Oprogramowania w całości lub częściowo;
- Odtwarzać, dekompilować lub dezasemblować Oprogramowania lub tworzyć elementów pochodnych opartych na Oprogramowaniu;
- Łączyć Oprogramowania z innym programem lub modyfikować Oprogramowania, chyba że na własny użytek; i

- 6. Przekazywać swojej licencji lub udostępniać Oprogramowania stronom trzecim w inny sposób, z wyjątkiem sytuacji gdy po wcześniejszym pisemnym powiadomieniu firmy Acer przekaże Oprogramowanie w całości stronie trzeciej pod warunkiem, że nie zatrzyma żadnych kopii Oprogramowania i strona trzecia zaakceptuje warunki niniejszej Umowy.
- 7. Przekazywać praw wynikających z niniejszej Umowy żadnej stronie trzeciej.
- 8. Eksportować Oprogramowania z naruszeniem stosownych przepisów i regulacji eksportowych lub (i) sprzedawać, eksportować, eksportować ponownie, przekazywać, rozsyłać, ujawniać danych technicznych lub pozbywać się Oprogramowania na rzecz jakiejkolwiek zabronionej osoby, zabronionego podmiotu lub miejsca przeznaczenia łącznie i bez ograniczeń z Kubą, Iranem, Koreą Północną, Sudanem i Syrią lub (ii) używać Oprogramowania do celów zabronionych przepisami i regulacjami Stanów Zjednoczonych.

#### **USŁUGI POMOCY**

Firma Acer nie zobowiązuje się, aby zapewniać do Oprogramowania pomoc techniczną lub pomoc innego rodzaju.

#### ACER LIVE UPDATE

Pewna część oprogramowania zawiera elementy umożliwiające użycie usługi Acer Live Update, która pozwala na automatyczne pobieranie i instalację aktualizacji takiego oprogramowania na telefonie. Instalując oprogramowanie, niniejszym użytkownik wyraża zgodę na to, że firma Acer (lub jej licencjodawcy) mogą automatycznie sprawdzić wersję takiego oprogramowania używanego na telefonie i mogą przesłać aktualizacje takiego oprogramowania, które mogą zostać automatycznie pobrane na telefon.

#### WŁASNOŚĆ I PRAWA AUTORSKIE

Prawa do tytułu i własności oraz prawa własności intelektualnej do Oprogramowania i wszystkich kopii pozostaną w posiadaniu firmy Acer i jej licencjodawców lub dostawców (jeśli dotyczy). Użytkownik nie posiada, ani nie zyskuje żadnego udziału we własności Oprogramowania (w tym modyfikacji lub kopii wykonanych przez lub dla siebie) lub żadnych powiązanych praw własności intelektualnej. Tytuł i powiązane prawa do zawartości, do której uzyskuje się dostęp przy użyciu Oprogramowania, są własnością określonego właściciela zawartości i mogą być chronione stosownym prawem. Niniejsza licencja nie daje praw do takiej zawartości. Niniejszym użytkownik wyraża zgodę na to, by

- Nie usuwać żadnych zawiadomień o prawie autorskim lub innym prawie własności z Oprogramowania;
- 2. Odtwarzać wszystkie takie zawiadomienia na wszystkich tworzonych przez siebie zarejestrowanych kopiach; i
- 3. Robić wszystko w celu zapobiegania tworzeniu nielegalnych kopii Oprogramowania.

#### ZNAKI TOWAROWE

Niniejsza Umowa nie nadaje żadnych praw w związku z żadnymi znakami towarowymi lub znakami usług firmy Acer, jej licencjodawców lub dostawców.

#### ZRZECZENIE SIĘ GWARANCJI

W STOPNIU DOPUSZCZALNYM PRZEZ STOSOWNE PRAWO FIRMA ACER. JEJ DOSTAWCY I LICENCJODAWCY UDOSTEPNIAJA OPROGRAMOWANIE .W ORYGINALNEJ POSTACI". ŁACZNIE ZE WSZYSTKIMI WADAMI I NINIEJSZYM ZRZEKAJA SIĘ WSZELKICH GWARANCJI I WARUNKÓW. WYRAŻONYCH POZOSTAŁYCH DOSŁOWNIE. DOMNIEMANYCH LUB USTAWOWYCH. Α W SZCZEGÓLNOŚCI WSZELKIMI DOMNIEMANYMI GWARANCJAMI, OBOWIAZKAMI LUB WARUNKAMI DOTYCZACYMI NADAWANIA SIE DO SPRZEDAŻY. PRZEZNACZENIA DO OKREŚLONEGO CELU. DOKŁADNOŚCI LUB KOMPLETNOŚCI ODPOWIEDZI, WYNIKÓW, FACHOWEGO WYSIŁKU, ZANIEDBAŃ, WSZYSTKO BRAKU WIRUSÓW 1 BRAKU W ZWIAZKU 7 OPROGRAMOWANIEM I UDOSTEPNIENIEM LUB BRAKIEM MOŻLIWOŚCI UDOSTEPNIENIA USŁUG POMOCY. NIE ISTNIEJE TEŻ GWARANCJA LUB WARUNEK TYTUŁU, SPOKOJNEGO UŻYTKOWANIA. SPOKOJNEGO POSIADANIA. ZGODNOŚCI Z OPISEM LUB BRAKU POGWAŁCENIA ODNOŚNIE OPROGRAMOWANIA.

WYKLUCZENIE PRZYPADKOWYCH, WYNIKŁYCH I NIEKTÓRYCH INNYCH SZKÓD

W STOPNIU DOPUSZCZALNYM PRZEZ STOSOWNE PRAWO FIRMA ACER. JEJ DOSTAWCY LUB LICENCJODAWCY W ŻADNYM WYPADKU NIE ODPOWIADAJA ZA ŻADNE SPECJALNE. PRZYPADKOWE, NIEBEZPOŚREDNIE, DOTKLIWE LUB WYNIKŁE SZKODY (A W SZCZEGÓLNOŚCI SZKODY WYNIKAJACE Z UTRATY ZYSKÓW. INFORMACJI POUFNYCH LUB INNEGO RODZAJU. Z PRZERWY W PROWADZENIU DZIAŁALNOŚCI BIZNESOWEJ. OBRAŻEŃ CIAŁA, UTRATY PRYWATNOŚCI, BRAKU MOŻLIWOŚCI SPEŁNIENIA DOWOLNYCH OBOWIAZKÓW. W TYM WYNIKAJACYCH Z DOBRYCH INTENCJI LUB NALEŻYTEJ OSTROŻNOŚCI. ZANIEDBAŃ I WSZELKICH INNYCH STRAT NATURY FINANSOWEJ LUB INNEGO RODZAJU) WYNIKAJACE Z LUB W JAKIKOLWIEK ZWIAZANE Z UŻYCIEM LUB BRAKIEM MOŻLIWOŚCI UŻYCIA OPROGRAMOWANIA, UDOSTĘPNIENIEM LUB BRAKIEM MOŻLIWOŚCI UDOSTĘPNIENIA USŁUG POMOCY LUB W INNYCH PRZYPADKACH ZGODNIE Z LUB W ZWIAZKU Z DOWOLNYMI POSTANOWIENIAMI NINIEJSZEJ UMOWY. NAWET W PRZYPADKU WADY. CZYNU NIEDOZWOLONEGO (W TYM ZANIEDBANIA), ŚCISŁEJ ODPOWIEDZIALNOŚCI, ZŁAMANIA WARUNKÓW UMOWY LUB GWARANCJI PRZEZ FIRME ACER, JEJ DOSTAWCÓW LUB LICENCJODAWCÓW, NAWET JEŚLI FIRMA ACER I JEJ DOSTAWCY ORAZ LICENCJODAWCY ZOSTALI POINFORMOWANI O MOŻLIWOŚCI POWSTANIA TAKICH SZKÓD.

OGRANICZENIE ODPOWIEDZIALNOŚCI I ZADOŚĆUCZYNIENIE

POMIMO WSZELKICH SZKÓD. KTÓRE UŻYTKOWNIK MOŻE PONIEŚĆ Z DOWOLNEGO POWODU (A W SZCZEGÓLNOŚCI WSZELKICH SZKÓD WSPOMNIANYCH POWYŻEJ I WSZELKICH SZKÓD BEZPOŚREDNICH LUB OGÓLNYCH). ŁACZNE ZOBOWIAZANIE FIRMY LICENCJODAWCÓW ACER. JEJ DOSTAWCÓW 1 ZGODNIE Ζ WSZELKIMI POSTANOWIENIAMI NINIEJSZEJ UMOWY I ZADOŚĆUCZYNIENIE WE WSZYSTKICH WSPOMNIANYCH WYŻEJ SYTUACJACH NIE PRZEKROCZY ŁACZNEJ SUMY, KTÓRA ZA OPROGRAMOWANIE. WYŻEJ WSPOMNIANE OGRANICZENIA, ZAPŁACONO WYKLUCZENIA I ZRZECZENIA SIĘ (W TYM WYŻEJ WSPOMNIANE ZRZECZENIE SIĘ GWARANCJI ORAZ WYKLUCZENIE PRZYPADKOWYCH, WYNIKŁYCH I NIEKTÓRYCH INNYCH SZKÓD) BEDA MIAŁY ZASTOSOWANIE W STOPNIU DOPUSZCZALNYM PRZEZ STOSOWNE PRAWO, NAWET JEŚLI ZADOŚĆUCZYNIENIE NIE SPEŁNIA SWOJEGO PODSTAWOWEGO CELU: W PRZYPADKU NIEKTÓRYCH JURYSDYKCJI. KTÓRE NIE DOPUSZCZAJĄ WYKLUCZENIA LUB OGRANICZENIA LUB ODPOWIEDZIALNOŚCI ZA WYNIKŁE LUB PRZYPADKOWE SZKODY, WSPOMNIANE WYŻEJ OGRANICZENIE MOGĄ. NIE DOTYCZYĆ UŻYTKOWNIKA.

#### ZERWANIE UMOWY

Bez względu na wszelkie inne prawa, firma Acer może bezzwłocznie i bez wcześniejszego powiadomienia zerwać Umowę, jeśli użytkownik nie zastosuje się do dowolnych warunków niniejszej Umowy.

W takim przypadku użytkownik musi:

- 1. Przerwać korzystanie z Oprogramowania;
- 2. Zniszczyć lub zwrócić firmie Acer oryginalne i wszystkie kopie Oprogramowania; i
- 3. Usunąć Oprogramowanie ze wszystkich telefonów, na których było zainstalowane.

Wszelkie przypadki zrzeczenia się gwarancji i ograniczenia odpowiedzialności wspomniane w niniejszej Umowie obowiązują po zerwaniu Umowy.

#### OGÓLNE

Niniejsza Umowa stanowi kompletną umowę między użytkownikiem a firmą Acer odnoszącą się do tej licencji Oprogramowania i zastępuje wszystkie wcześniejsze umowy, komunikaty, propozycje i oświadczenia między stronami i jest nadrzędna w stosunku do wszelkich sprzecznych lub dodatkowych warunków dowolnej wyceny, dowolnego zamówienia, potwierdzenia lub podobnego komunikatu. Niniejsza Umowa może ulec zmianie wyłącznie poprzez sporządzenie dokumentu na piśmie podpisanego przez obie strony. Jeżeli sąd właściwej jurysdykcji uzna, że dowolne postanowienie niniejszej Umowy jest sprzeczne z prawem, postanowienie będzie egzekwowane w maksymalnie dopuszczalnym stopniu, a pozostałe postanowienia niniejszej Umowy będą w pełni obowiązywać.

#### DODATKOWE POSTANOWIENIA DOTYCZĄCE OPROGRAMOWANIA I USŁUG STRON TRZECICH

Niżej wymienione oprogramowanie udostępniane przez licencjodawców lub dostawców firmy Acer ("Oprogramowanie strony trzeciej") jest udostępniane użytkownikowi wyłącznie do celów osobistych i niekomercyjnych. Oprogramowanie strony trzeciej nie może być używane w jakikolwiek sposób, który mógłby spowodować zniszczenie, odłączenie, przeciążenie lub pogorszenie niżej wymienionych usług udostępnianych przez licencjodawców lub dostawców firmy Acer ("Usługi strony trzeciej"). Ponadto nie wolno używać Oprogramowania strony trzeciej w sposób, który mógłby zakłócić proces korzystania z lub czerpania przyjemności z korzystania z Usług strony trzeciej jakiejkolwiek innej osobie lub z usług i produktów licencjodawców firmy Acer lub licencjodawców strony trzeciej dostawców. Korzystanie z Oprogramowania strony trzeciej i Usług strony trzeciej podlega również dodatkowym warunkom i zasadom, które można przeczytać na naszej globalnej stronie internetowej.

#### Polityka prywatności

Podczas rejestracji użytkownik zostanie poproszony o przekazanie firmie Acer pewnych informacji. Przeczytaj politykę prywatności firmy Acer w witrynie **www.acer.com** lub na lokalnej stronie internetowej firmy Acer.